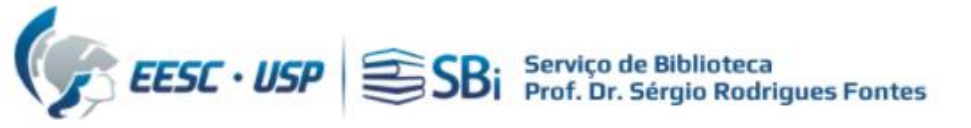

### Para criar e associar seu ORCiD à USP, acesse o endereço: https://www.usp.br/orcid/

# ORCiD

O ORCID (Open Researcher and Contributor ID) é um identificador digital único gratuito e persistente, que distingue um acadêmico/pesquisador de outro e resolve o problema da ambiguidade e semelhança de nomes de autores e indivíduos, substituindo as variações de nome por um único código numérico, algo como "0000-0002-0123-208X.". Dessa forma, facilita o registro de informações e automatiza a atualização das publicações e produções (artigos, trabalhos, etc).

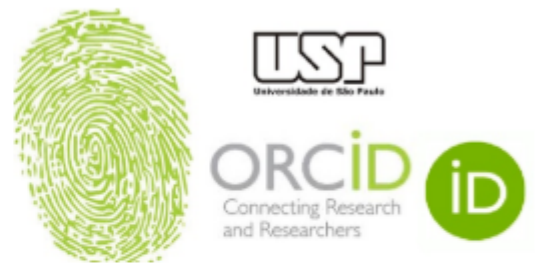

Em 15 de setembro de 2016, a Universidade de São Paulo (USP) passou a ser oficialmente membro institucional da ORCID. A afiliação permitirá à USP gerar ORCID iDs autenticados ou autenticar os ORCID iDs existentes de todos os integrantes de sua comunidade (estudantes, docentes e servidores técnico-administrativos). Todo docente e pesquisador da USP deve ter seu registro ORCID autenticado.

Atenção: Adicione também o seu número ORCiD ao DataUSP.

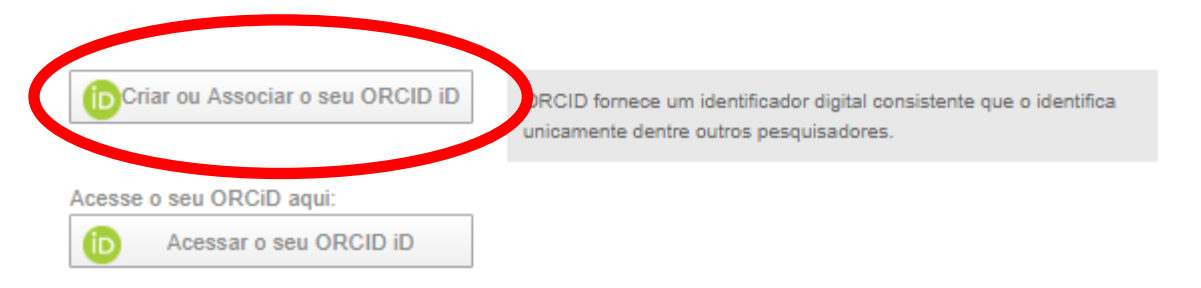

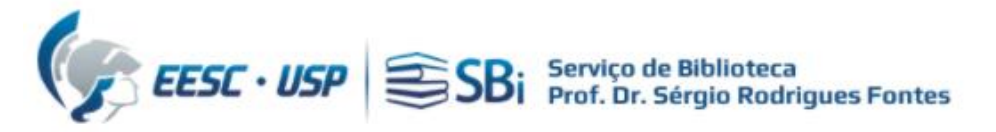

| Efetue seu Login no Sistema | Universidade de São Paulo<br>Brasil                                                                   |
|-----------------------------|----------------------------------------------------------------------------------------------------|
|                             | Autenticando em                                                                                       |
|                             | www.abcd.usp.br                                                                                       |
|                             | Número ou Email USP                                                                                   |
|                             | •••••                                                                                                 |
|                             | <ul> <li>Isto é um computador público</li> <li>Controlar quais dos meus dados são enviados</li> </ul> |
|                             | Entrar                                                                                                |
|                             | Esqueceu sua senha? Primeiro Acesso FAQ                                                               |
|                             | Atendimento:<br>+55 (11) 3091 6400, das 8h às 17h                                                     |

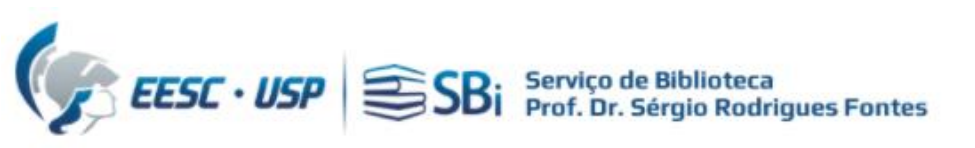

A autenticação ocorre somente no primeiro acesso, verifique os dados e clique em aceitar!

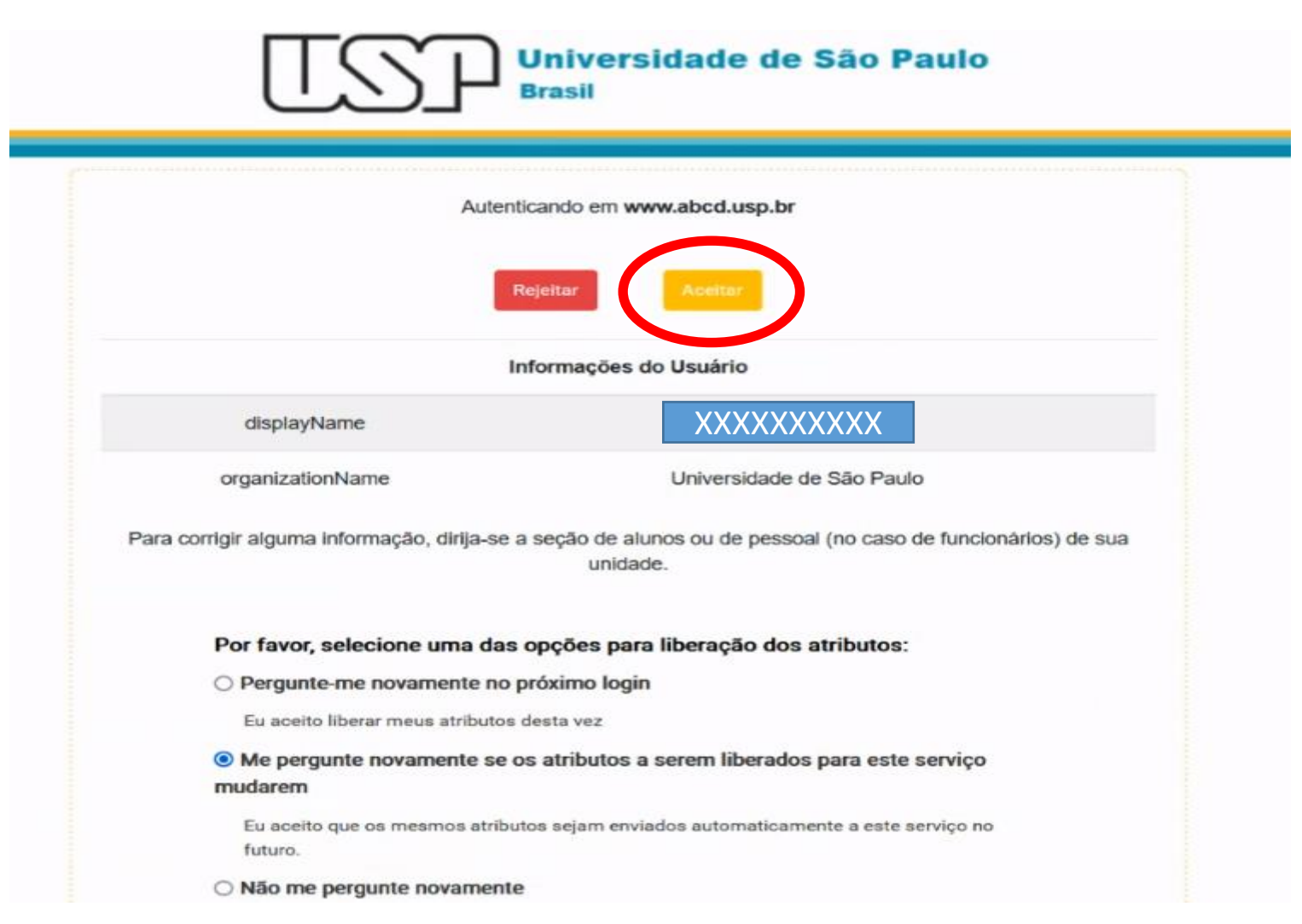

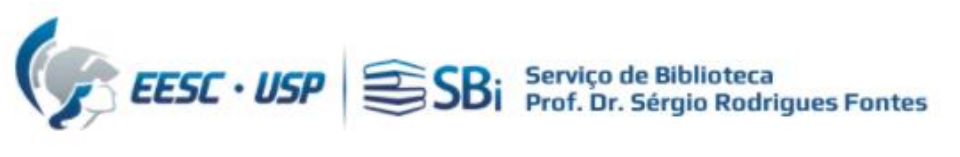

|                                           |                            |                                                                            | 3<br>Visibilidade e ter |
|-------------------------------------------|----------------------------|----------------------------------------------------------------------------|-------------------------|
|                                           | Dados pessoais             | Segurança e nouncações                                                     | visionidade e ter       |
| Entrar                                    |                            |                                                                            |                         |
| u ORCID iD de 16 digitos                  |                            | Este é o passo 1 de 3                                                      |                         |
| 9email.com ou 0000-0001-2345-6789         | da ORCID te<br>ORCID iD pa | rmos de uso, você só pode registrar-<br>ra você mesmo. Já tem um ORCID iD? | se para um<br>Entrar    |
|                                           | Nome próprio               |                                                                            | 0                       |
| ENTRAR                                    | Insira o seu pi            | rimeiro nome/nome próprio                                                  |                         |
| u a sua senha ou ORCID iD?                | Sobrenom                   | e (Opcional)                                                               |                         |
| ao possul um ORCID II ? Cadastre-se agora |                            |                                                                            |                         |
| ou                                        | E-mail prin                | icipal                                                                     |                         |
| Acesso através da sua instituição         |                            |                                                                            |                         |
| Fazer login com o Google                  | Confirme o                 | o e-mail principal                                                         |                         |
| Fazer login com o Facebook                | E-mail adir                | ionall (Opcional)                                                          | 0                       |

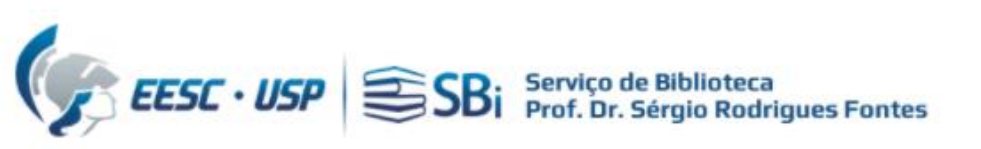

## Verifique se você não possui um ID já cadastrado:

|                | 0             | 0                                                     | 0                                                                                                    |              |   |
|----------------|---------------|-------------------------------------------------------|----------------------------------------------------------------------------------------------------|--------------|---|
| Será que est   | e é você?     | Sign<br>Autó<br>Nov<br>Ciên                           | ificado, TOXIK, Universidade<br>inoma de Lisboa, Universidade<br>a de Lisboa Faculdade de<br>icias Sociais e Humanas                                                                                             |              | ^ |
| JOAO FRANCISCO | SEVERO SANTOS | Facu<br>Insti<br>Esta<br>Univ<br>Cata<br>Sant<br>do T | ildade Educacional da Lapa,<br>tuto Brasileiro de Geografia e<br>tistica, UNINTER Educacional SA,<br>rersidade Federal de Santa<br>irina, Universidade Federal de<br>ta Maria, Universidade Federal<br>focantins | Ver Registro |   |
| João Francisco | Galera Monico | Univ<br>de M<br>Pres                                  | ersidade Estadual Paulista Júlio<br>Aesquita Filho - Câmpus de<br>idente Prudente                                                                                                    | Ver Registro |   |

| Dados pessoais                   | Segurança e notificações                     | 3<br>Visibilidade e termos |
|----------------------------------|----------------------------------------------|----------------------------|
|                                  | Crie o seu ORCID iD<br>Este é o passo 2 de 3 |                            |
| Senha                            |                                              | 0                          |
| Ø 8 ou m<br>Ø 1 letra<br>Ø 1 núm | ais caracteres R R E                         |                            |
| Confirma                         | ar senha                                     |                            |

#### Definições de notificação

A ORCID envia notificações por e-mail sobre itens relacionados à sua conta, segurança e privacidade, incluindo os pedidos de permissão de organizações membro da ORCID para atualizar o seu registro e alterações feitas no seu registro por essas organizações.

Também pode optar por receber e-mails nossos sobre novas funcionalidades e dicas para aproveitar ao máximo o seu registro

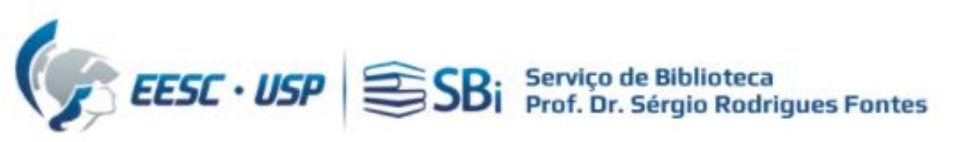

#### Crie o seu ORCID iD

Este é o passo 3 de 3

#### Configurações de visibilidade

Seu ORCID iD se conecta ao seu registro ORCID o qual pode conter links às suas atividades de pesquisa, afiliações, prêmios, outras versões do seu nome e muito mais. Você pode controlar este conteúdo e quem pode vê-lo.

Por padrão, que visibilidade deve ser dada a novos itens adicionados ao seu Registro ORCID?

(a) 44 Todos (87% dos utilizadores escolhem esta opção)

Organizações de Confiança (5% dos utilizadores escolhem esta opção)

🔒 Apenas eu (8% dos utilizadores escolhem esta opção)

#### Mais informações sobre configurações de visibilidade

Termos de Uso

- Concordo com a política de privacidade e termos de uso e concordo que os meus dados sejam de acesso público sempre que assinalados como "Visível a Todos".
- Autorizo que os meus dados sejam processados nos Estados Unidos. Mais informação sobre como a ORCID processa os seus dados.

O desafio de verificação expirou. Marque a caixa de seleção novamente.

Não sou um robô

reCAPTCHA Privecidade - Tarros

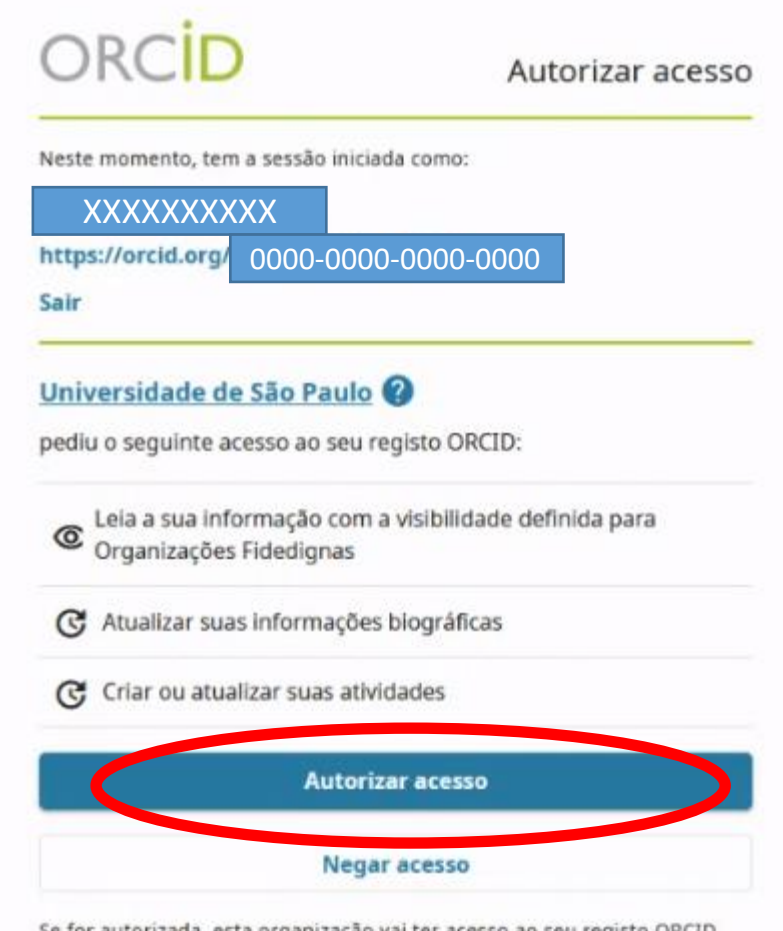

Se for autorizada, esta organização vai ter acesso ao seu registo ORCID, conforme descrito acima e descrito com mais detalhes em Política de Privacidade da ORCID.

Pode gerir permissões de acesso para esta e outras Organizações de Confiança na sua definições da conta.

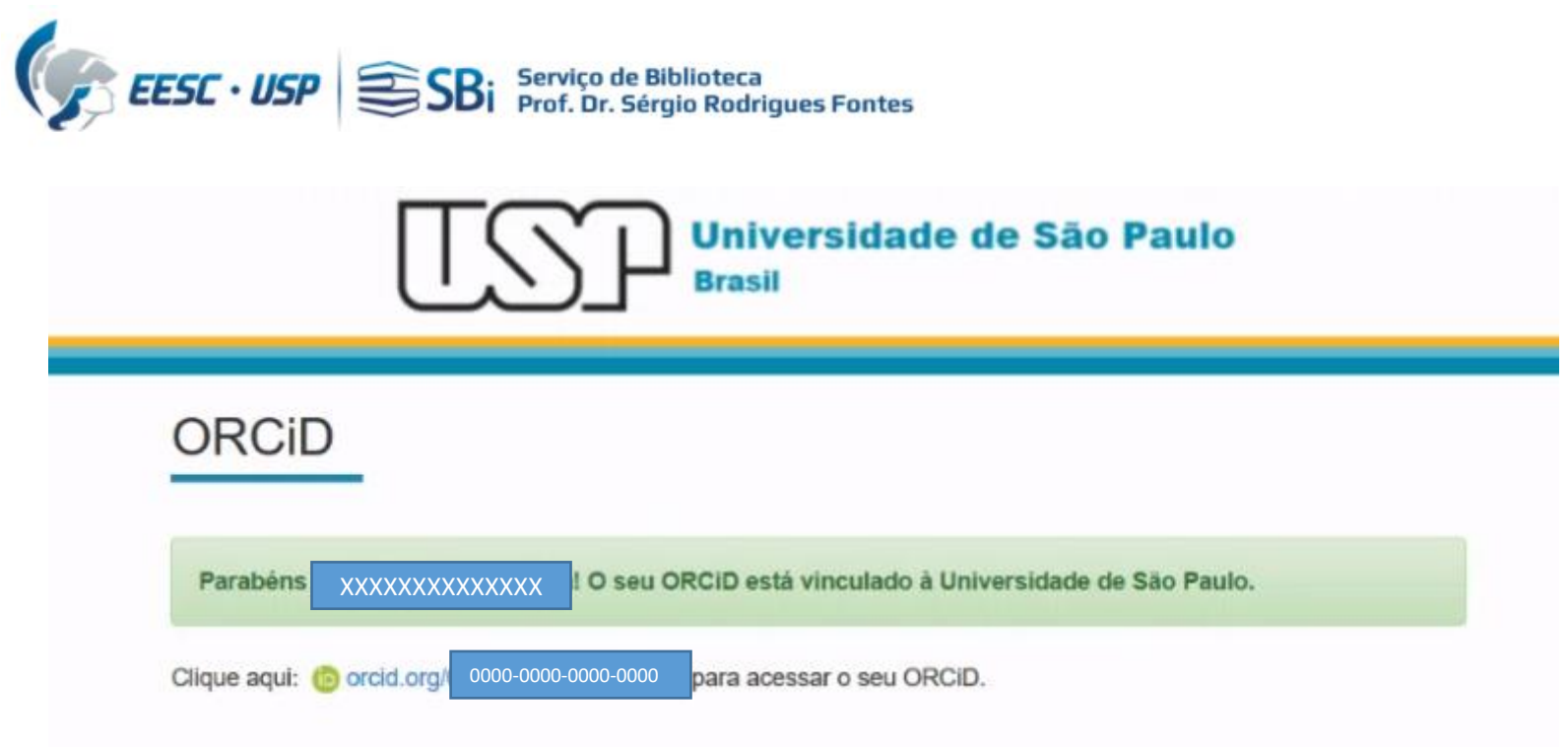

Por fim, você receberá uma mensagem no seu endereço de correio eletrônico informando para completar informações como: **Biografia, Emprego, Formação, Trabalhos, etc**.

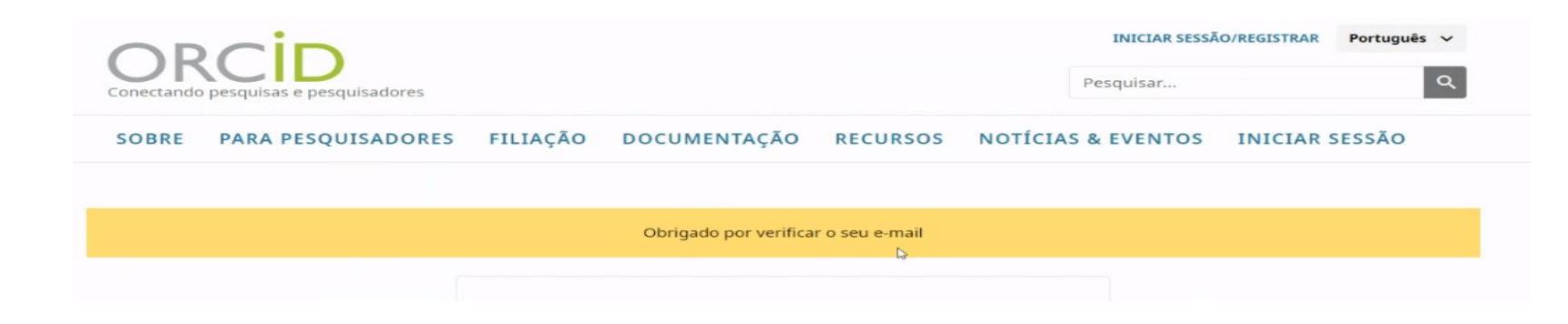

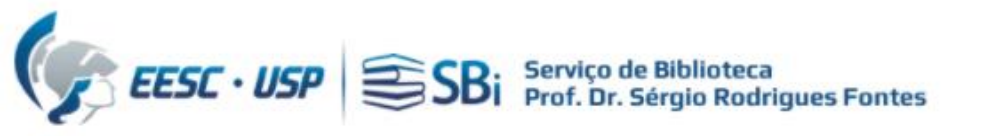

# Dúvidas

Esse tutorial foi elaborado a partir das informações disponíveis no site. Caso o pesquisador tenha dúvidas, poderá nos contatar por e-mail ou solicitar uma reunião remota, para isso indique o dia e horário de preferência.

biblioteca.apoio@eesc.usp.br

Flávia e João

Seção de Apoio à Pesquisa e Comunicação Acadêmica Biblioteca EESC-USP